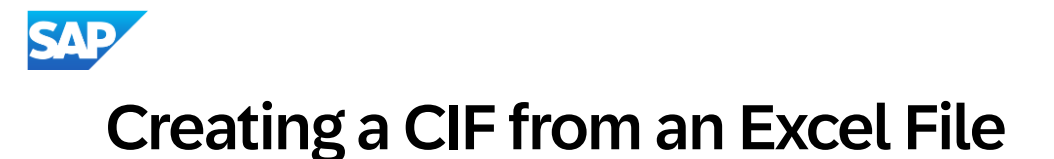

• You will get a system warning about saving it as a .csv—click "Yes" to continue.

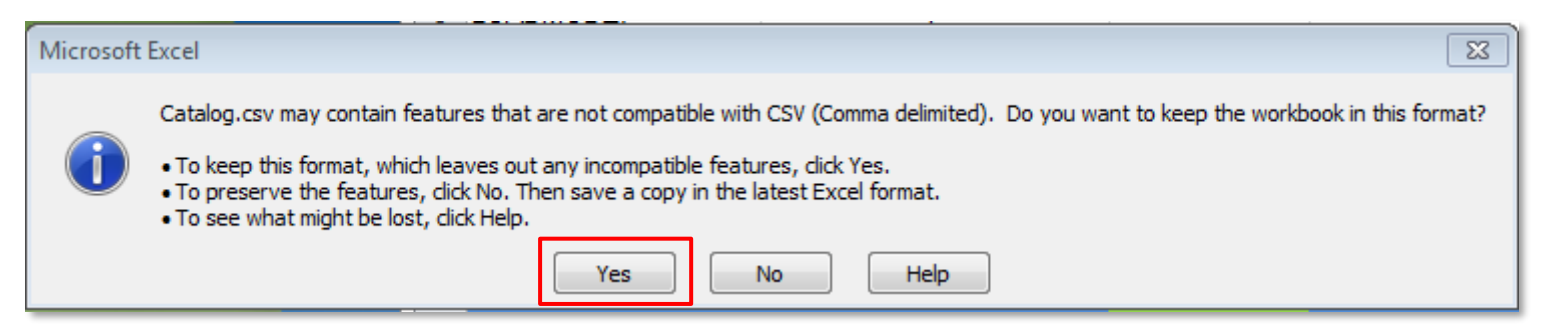

Rename your saved file, by changing the extension to ".cif".

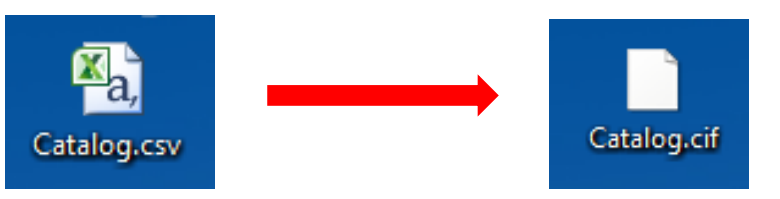

 The system will warn you about changing the extension. Click "Yes" to continue.

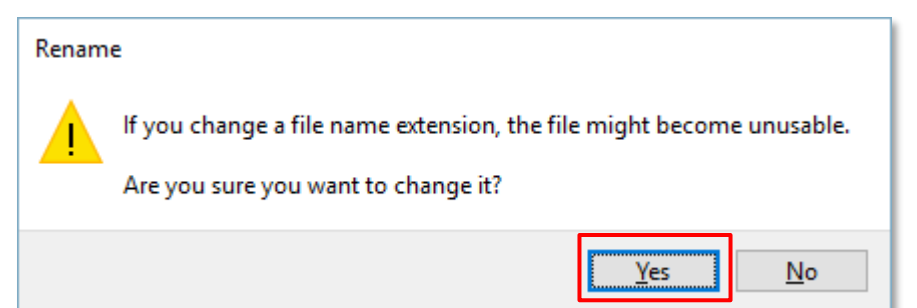